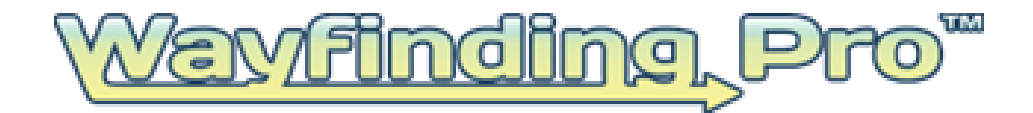

# **Kiosk Application Manual**

Software User Guide: Version #: 1.01

May 9, 2014

This Document is the Property of:

Rivendell Technologies, LLC 3316 5<sup>th</sup> Avenue – Suite 100 Altoona, PA 16602

© Copyright 2014, Rivendell Technologies, LLC, All right reserved. Patents Pending.

# **Table of Contents**

| General3                                         |
|--------------------------------------------------|
| Getting Started4                                 |
| Creating a New Project9                          |
| Editing a New Project10                          |
| Adding and Deleting a Project, Building or Floor |
| Adding and Deleting Multiple Users13             |
| Account Settings17                               |
| Support18                                        |
| Index                                            |

# General

Wayfinding Pro is an interactive wayfinding content manager that enables you to design, build and develop your own wayfinding project. The system consists of three components:

- Administrative Web Portal This portal allows the project owner (the person paying for the project) to manage the project, users, costs, and associated maps. From this portal, the project owner may authorize users, limit the number of authorized maps and activate or inactivate maps.
- Kiosk Application Design This application must be built by a programmer / developer. Wayfinding Pro provides the APIs that enable the developer to build the application and create directories, directional maps and written directions.

You may try it for free. Simply go to <u>https://www.wayfindingpro.com/free-trial</u> and enjoy using the full system for 10 days. No credit card is required.

This user manual provides detailed instructions on the use of the Kiosk Application.

# **Getting Started**

## Program Download and Install

## **System Requirements**

This software package is downloadable from any Administrative Web Portal pages. Wayfinding Pro is a graphic design system and utilizes considerable processing resources to productively create maps. The systems requirements required for effective use of the Plotter are:

| Processor:                 | 32 bit or 64 bit Intel or AMD multi-core Processor |
|----------------------------|----------------------------------------------------|
| Memory:                    | 4GB RAM minimum (8GB recommended)                  |
| Available Free Disk Space: | 4.5GB                                              |
| Operating System:          | Windows XP, Windows 7, Windows 8 (32 or 62 bit)    |

## **Download and Install**

To download and install the Wayfinding Pro software, you must first be a registered user. To become a registered user, go to <u>https://wayfindingpro.com/register</u>. Once registered, click the download button at the bottom left of the website. (Image A.)

(Image A.)

When prompted, click run on your web browser and follow the set-up instructions. (Images B-F.)

| Open File - Security Warning          |                                                                                                    |  |  |
|---------------------------------------|----------------------------------------------------------------------------------------------------|--|--|
| Do you want to run this file?         |                                                                                                    |  |  |
|                                       | Name: WayfindingPro KioskInstaller (1).exe                                                                                                    |  |  |
|                                       | Publisher: Rivendell Technologies, LLC                                                                                                    |  |  |
|                                       | Type: Application                                                                                                    |  |  |
|                                       | From: C:\Documents and Settings\klabriola\My Document                                                                                                    |  |  |
|                                       | <u>R</u> un Cancel                                                                                                    |  |  |
| ✓ Always ask before opening this file |                                                                                                    |  |  |
| 1                                     | While files from the Internet can be useful, this file type can<br>potentially harm your computer. Only run software from publishers<br>you trust. <u>What's the risk?</u> |  |  |

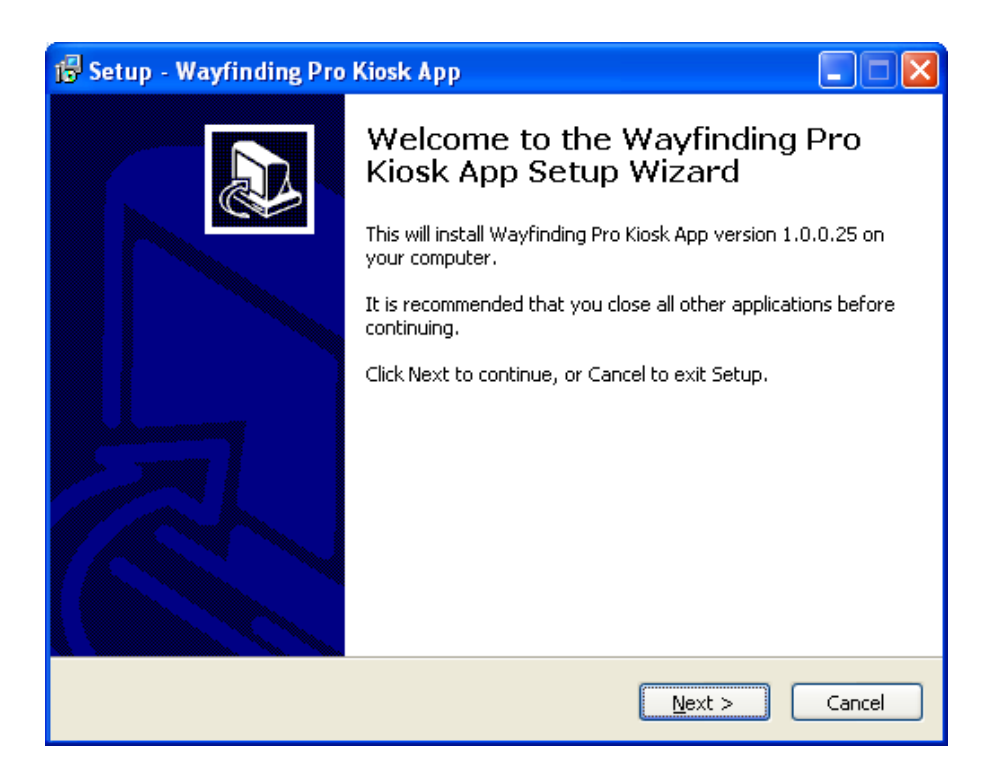

Please read the end user license agreement. Click "I accept the agreement" and "Next" if the terms listed are agreeable. (Image C.)

| 🐻 Set | up - Wayfinding Pro Kiosk App                                                                                                    |
|-------|----------------------------------------------------------------------------------------------------|
| Lice  | ense Agreement<br>Please read the following important information before continuing.                                                 |
| 1     | Please read the following License Agreement. You must accept the terms of this<br>agreement before continuing with the installation. |
|       | End User License Agreement for Rivendell                                                                                             |
|       | IMPORTANT-READ CAREFULLY                                                                                                    |
|       | This End-User License Agreement ("EULA") is a legal 🥃                                                                                |
|       | ● 1 accept the agreement<br>● I do not accept the agreement                                                                          |
|       | < <u>Back</u> Next > Cancel                                                                                                    |

Select if you would like to create a desktop and quick launch icon. The default is "checked" (Image D.)

| 🕼 Setup - Wayfinding Pro Kiosk App                                                                                                    |        |
|----------------------------------------------------------------------------------------------------|--------|
| Select Additional Tasks<br>Which additional tasks should be performed?                                                                     |        |
| Select the additional tasks you would like Setup to perform while installing Wayfi<br>Pro Kiosk App, then click Next.<br>Additional icons: | nding  |
|                                                                                                    |        |
| < <u>B</u> ack <u>N</u> ext >                                                                                                    | Cancel |

Confirm your installation by clicking "Install" (Image E.)

| 🕼 Setup - Wayfinding Pro Kiosk App 🛛                                                                            |        |
|----------------------------------------------------------------------------------------------------|--------|
| Ready to Install<br>Setup is now ready to begin installing Wayfinding Pro Kiosk App on your<br>computer.        |        |
| Click Install to continue with the installation, or click Back if you want to review or<br>change any settings. |        |
| Additional tasks:<br>Additional icons:<br>Create a desktop icon                                                 |        |
| < <u>Back</u> Install                                                                                           | Cancel |

Complete the installation process by clicking "Finish" (Image F.)

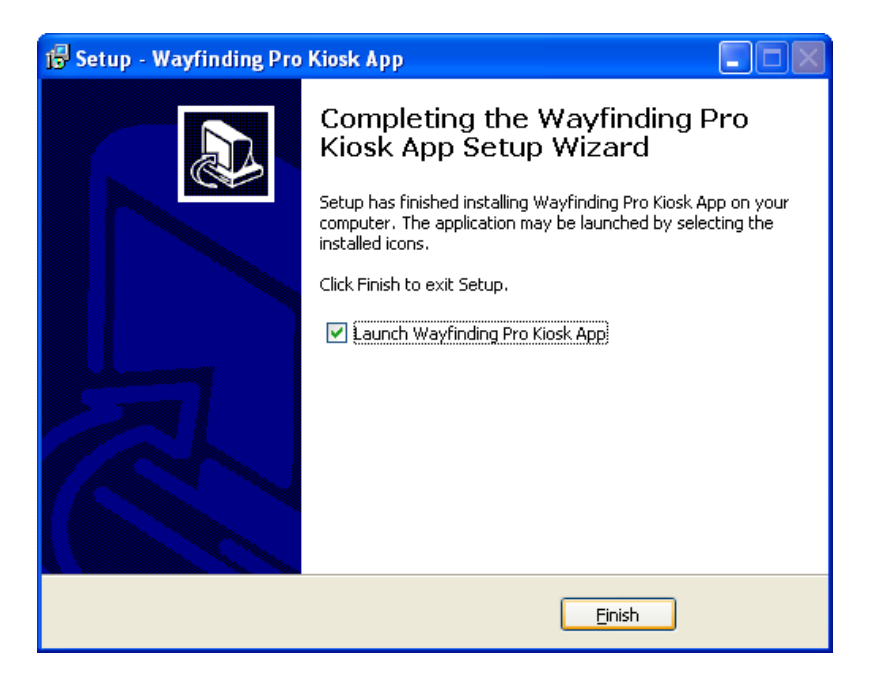

## <u>Project Key</u>

Upon logging into the Kiosk Application for the first time, you will be prompted to enter the project key. The project will generate on the screen and you will not be asked to enter this information again. You may enter a different project key in order to switch between current projects. (Please note: The project key can be found on the administrative web portal.)

| L                   |                    |       |
|---------------------|--------------------|-------|
| Application Control | ×                  |       |
| Project Key:        | Enter Project Key  |       |
|                     | OK                 | Sea   |
|                     | Selected Group Nan | Enter |
|                     | Info               | 123   |

The user will then be prompted to select a "You Are Here Destination" on the map.

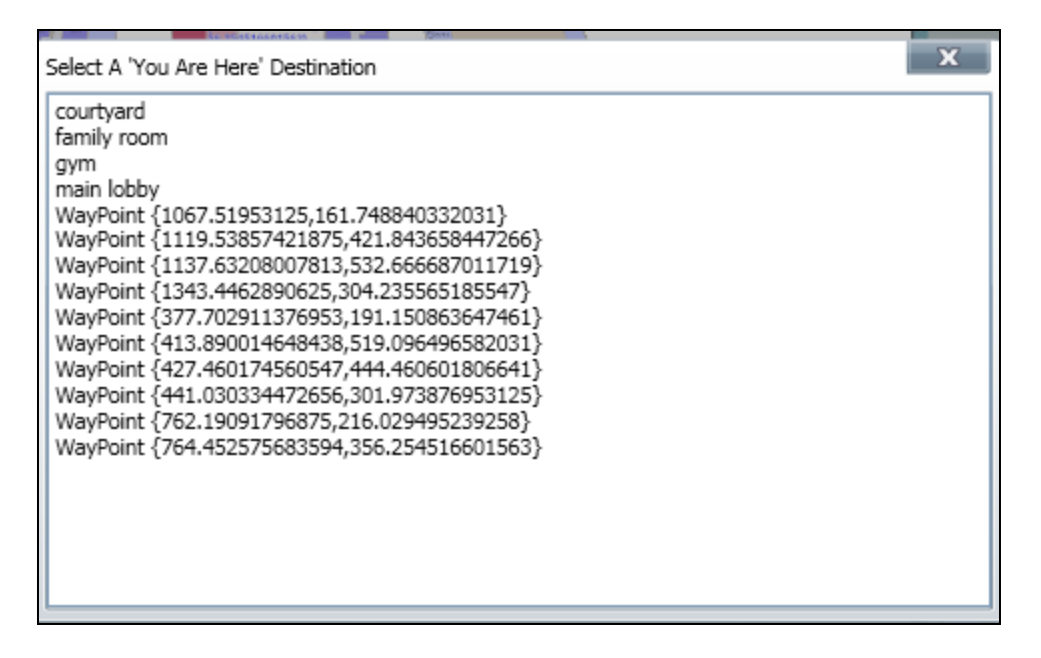

Once a "You Are Here" destination is selected, the user can choose from a list of destinations. All directions will originate from the "You Are Here" location.

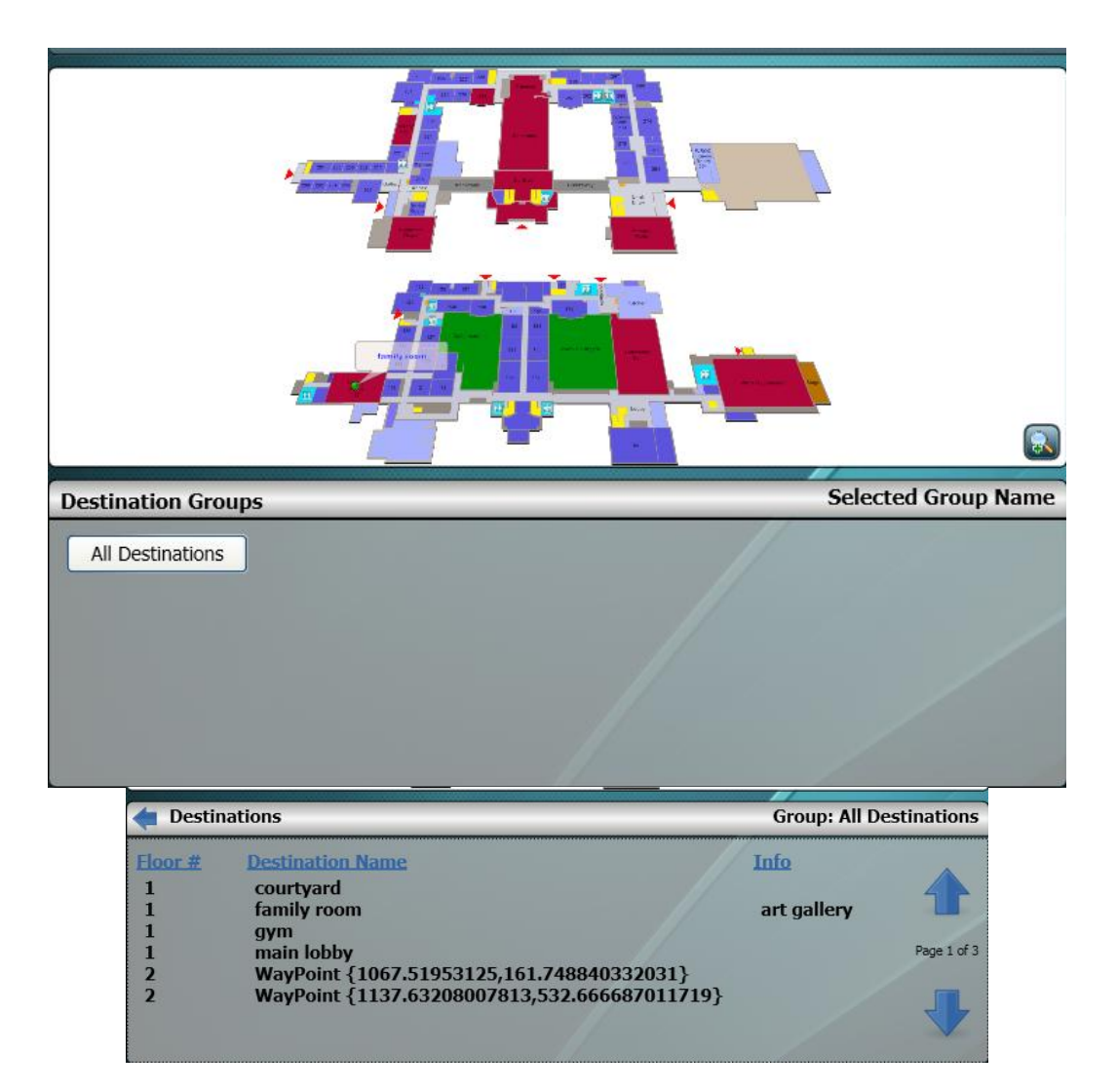

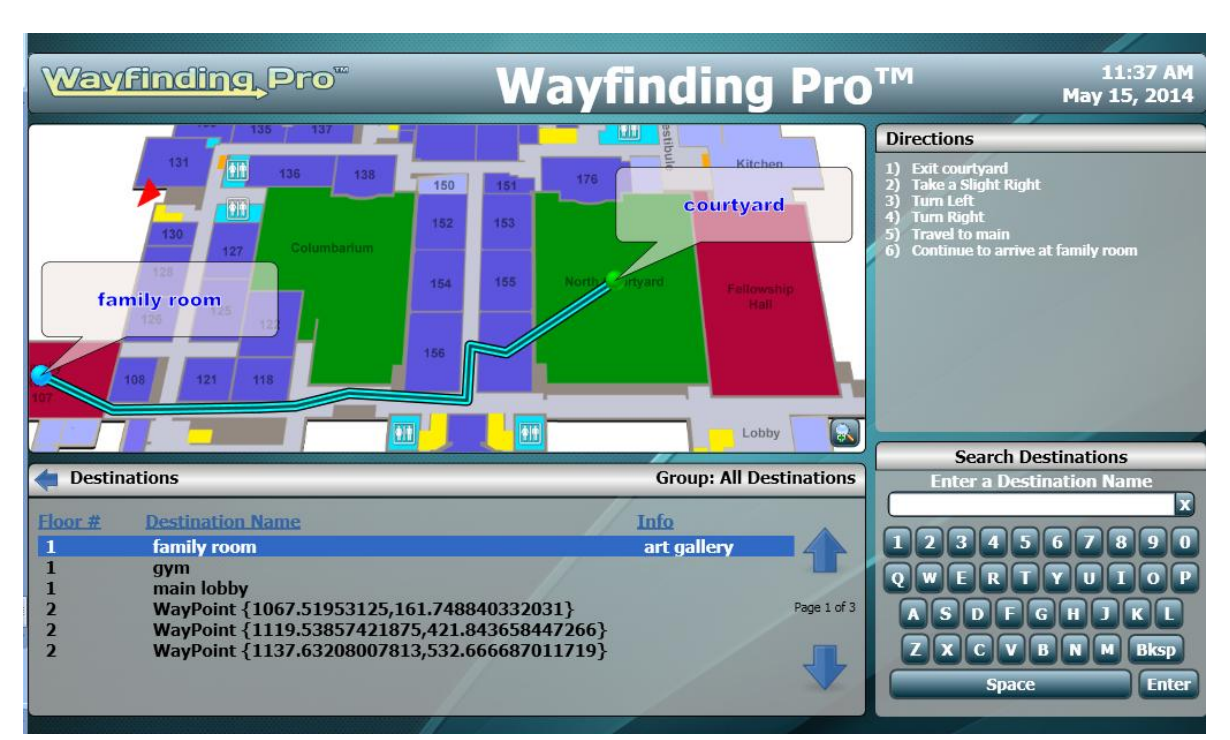

Once both locations are selected, a path is drawn and numbered directions are listed on the screen.

#### Menu:

In order to change the layout of the kiosk app, the user must triple click on the scrolling header at the top of the screen.

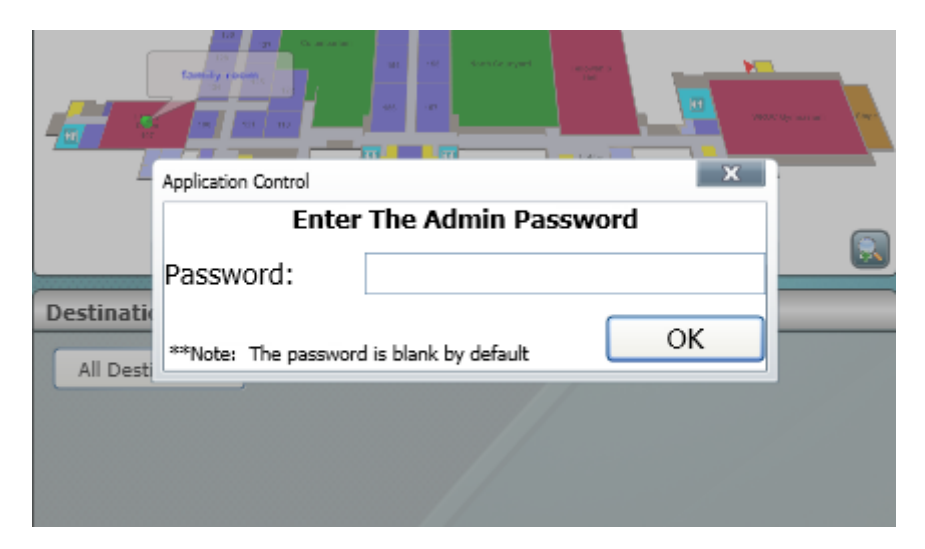

After triple clicking, a password box will appear. It is important to note that there is a default password set to "BLANK" and the user only needs to hit the "OK" button in order to proceed. However, the user does have the option to change the password once the Application Menu opens.

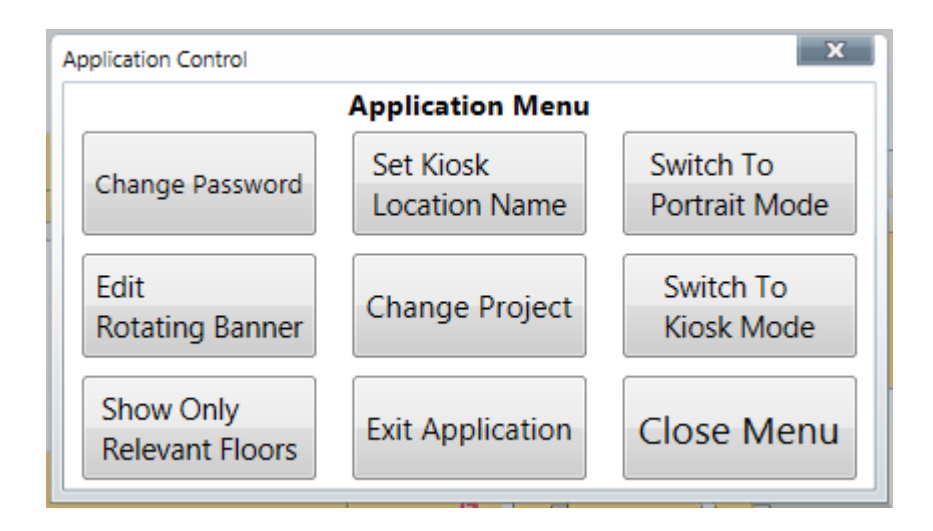

#### Portrait and Landscape

This button acts as a toggle button. Once the Application Menu is opened, the user has the ability to adjust the layout, switching between Landscape Mode and Portrait Mode.

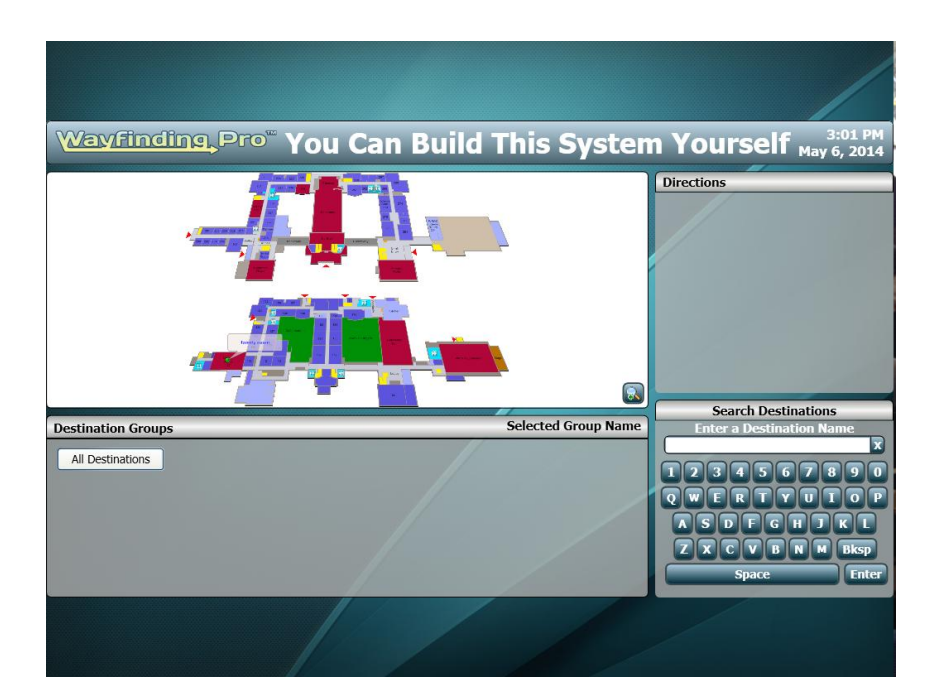

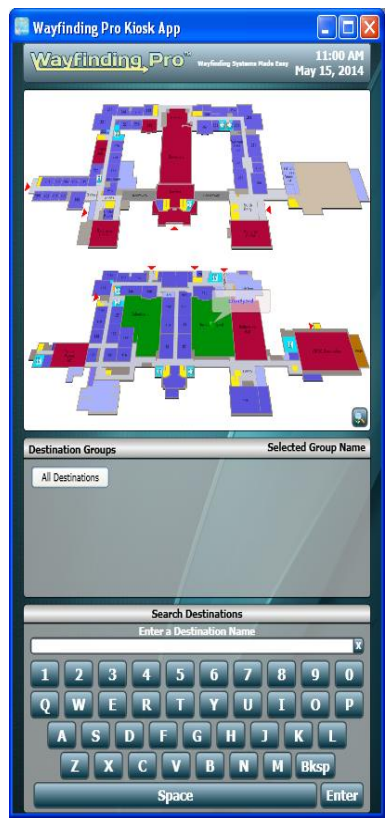

#### **Kiosk Mode**

This button acts as a toggle button. This button changes from "Switch to Kiosk Mode" to "Switch to Test Mode".

Kiosk mode will make the application fill the entire screen.

Test Mode will make the application smaller with the ability to move it around, minimize it, and move it to another screen if there are multiple screens open.

#### **Editing Banner Logo and Messages**

The scrolling banner at the top of the application can be modified based on user specifications. The user has the ability to edit the message scrolling at the top, from Project Names to key phrases important to the design.

Note: These options are only available when the entered "project key" is associated with a "Full Access Account" user. The user will have the ability to change the logo image as well as the text.

| Application Control                                            |   |                                    |             |
|----------------------------------------------------------------|---|------------------------------------|-------------|
| Edit Banner Logo & Messages                                    |   |                                    |             |
| Wayfinding, Pro Change Logo                                    |   |                                    | Change Logo |
| #                                                              | : | Banner Messages                    | Reorder     |
|                                                                | 1 | You Can Build This System Yourself | Up Dn       |
|                                                                | 2 | Wayfinding Systems Made Easy       | Up Dn       |
|                                                                | 3 | Customize & Make It Your Own       | Up Dn       |
|                                                                | 4 | You Can Build This System Yourself | Up Dn       |
|                                                                | 5 | Wayfinding Systems Made Easy       | Up Dn       |
|                                                                | 6 | Customize & Make It Your Own       | Up Dn       |
|                                                                | 7 | You Can Build This System Yourself | Up Dn       |
|                                                                | 8 | Wayfinding Pro™                    | Up Dn       |
|                                                                | 9 | Customize & Make It Your Own       | Up Dn       |
| 1                                                              | 0 | Wayfinding Systems Made Easy       | Up Dn       |
| **Note: Messages are displayed in the order listed above. Done |   |                                    |             |

### **Show Only Relevant Floors**

This option allows users to hide the "middle" floors when a path is shown. As an example, using a single elevator to get from floor #1 to floor #5, only floors 1 and 5 will be shown. Floors #2-4 will be hidden. This button acts as a toggle button. When it says, "Show Only Relevant Floors", this feature is disabled, when it says "Always Show All Floors", this feature is enabled.